### 入力一要素一配置/寸法

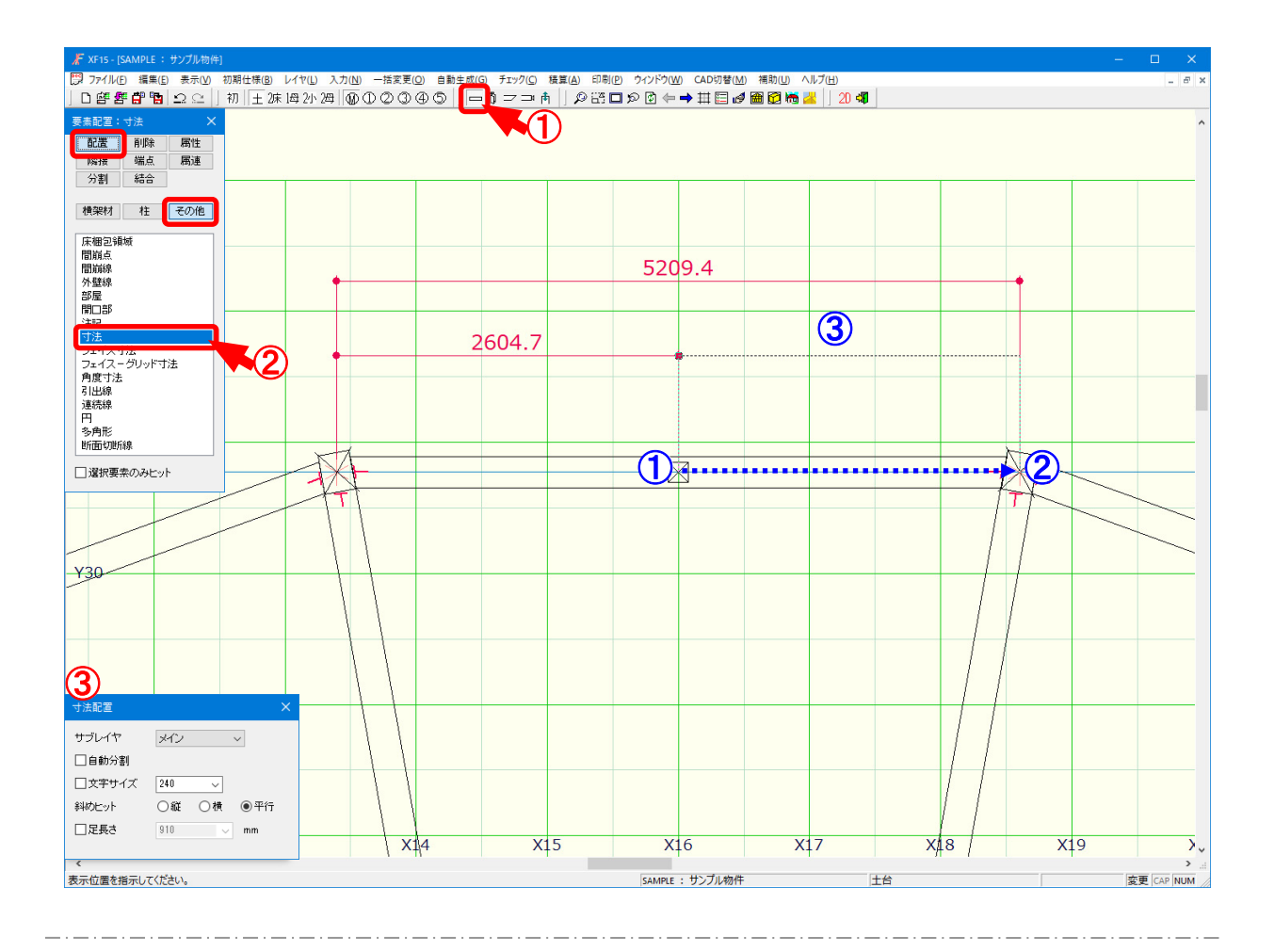

#### 配置/寸法では、配置した材の寸法を測定します。

- 1 をクリックするか、〔入力 要素〕をクリックします。
- 2 「要素」の画面が表示されます。「配置 その他 寸法」をクリックします。
- ③ 「寸法配置」の画面が表示されます。
  - ・サブレイヤ:寸法を配置するサブレイヤを選択します。

全サブレイヤかメイン~サブレイヤ5のレイヤを指定して配置します。

- ・自動分割:チェックをつけると、部屋線上に寸法を配置した際に部屋で自動分割されます。
- ・文字サイズ:チェックをつけると、寸法の文字サイズを指定して配置できます。

寸法の文字サイズを選択または直接入力で設定します。

〔補助 – マスター編集〕の「メニューファイル – 寸法文字サイズ」で設定した寸法文 字サイズが選択できます。

チェックをつけない場合は、〔補助 – マスター編集〕の「パレット設定 – 伏図画面 – (仕様名称) – その他 – 寸法」で設定した文字サイズで配置されます。

・斜めヒット: 寸法の計測方向を選択します。

1

# 入力一要素一配置/寸法

・足長さ:チェックをつけると、寸法の足長さを指定して配置できます。

足長さを選択または数値を直接入力で設定します。

〔補助 - マスター編集〕の「メニューファイル - 寸法足長さ」で設定した足長さが選択できます。

- ④ ①~②点で寸法の範囲を指定し、③点目で寸法の表示位置を指示します。
  - ※ ③ 点目で寸法の表示位置を決める際、C t r l キーを押しながら配置すると、グリッド拘束 無しで寸法の引き出し位置が指定できます。
  - ※ ③ 点目で寸法の表示位置を決める際、既に配置された寸法の端部を指示することもできます。

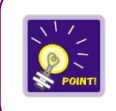

配置した寸法は、〔入力 – 要素〕の「属性 – 寸法」で文字位置や端部形状等を変更で きます。

# 入力一要素一配置/注記

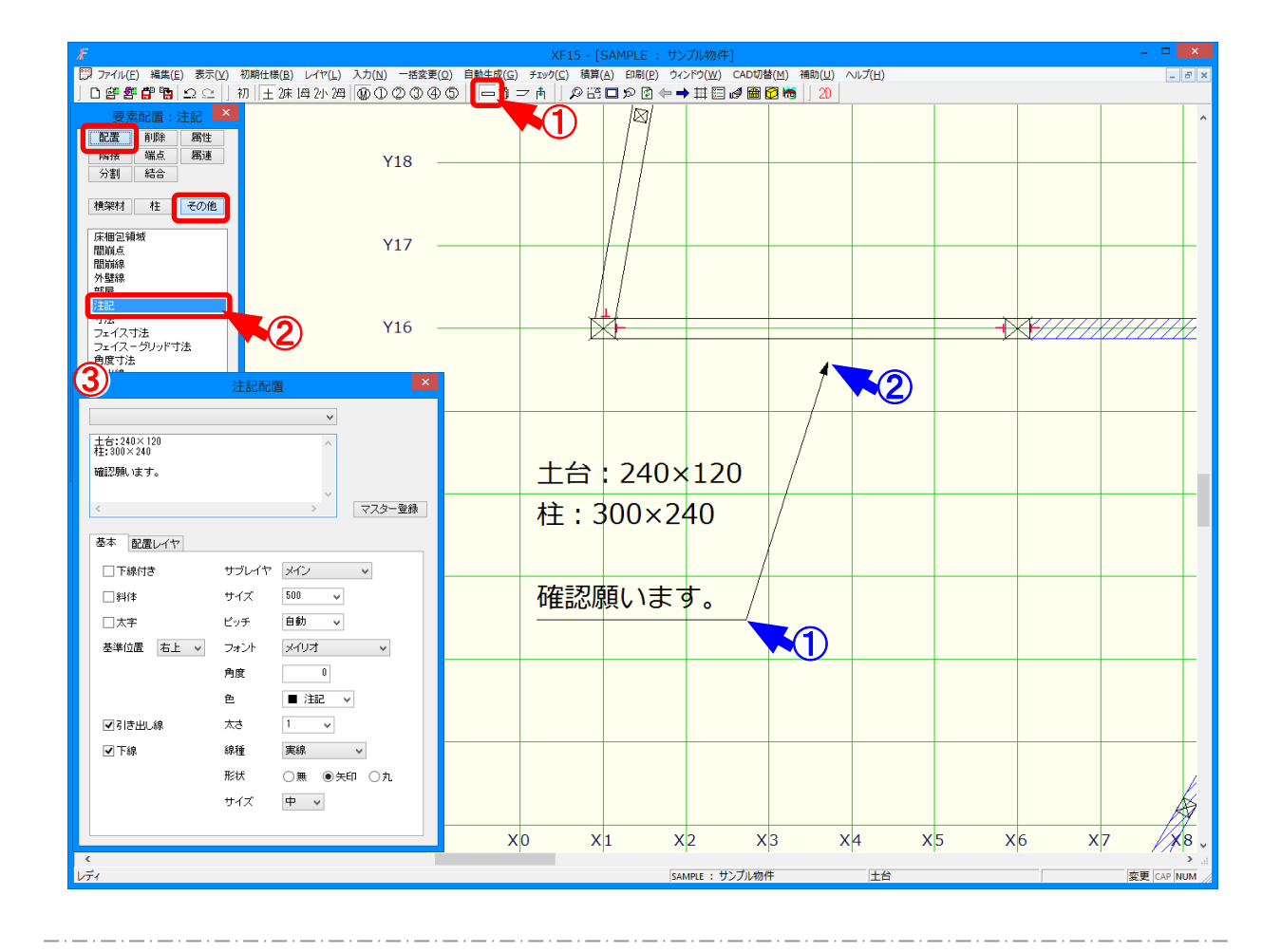

#### 配置/注記では、伏図に注記の入力を行います。

- 1 をクリックするか、〔入力 要素〕をクリックします。
- 2 「要素」の画面が表示されます。「配置 その他 注記」をクリックします。
- ③「注記配置」の画面が表示されます。
  注記文字を入力します。複数行入力できます。
  「配置レイヤ」のタブで注記を配置するレイヤを指定できます。
- ④ 引き出し線付きで配置する場合は、①点目で注記の基準位置を指定し、②点目で引き出し 線の先端の位置を指定します。
  - Ctrlキーを押しながら配置すると、グリッド拘束無しで配置できます。